# Кратко ръководство за ползване на програмата

# Пътен Лист - Фючър Стандартс

27.01.2019г.

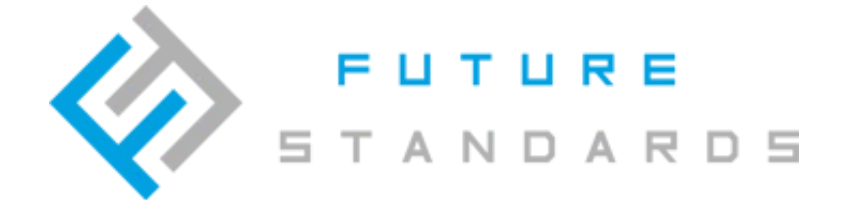

# Съдържание

| 1.  | Какво представлява програмата "Пътен Лист" | . 2 |
|-----|--------------------------------------------|-----|
| 2.  | Преглед на началната страницата            | . 2 |
| 3.  | Въвеждане на автомобил                     | . 3 |
| 4.  | Въвеждане на фактура за гориво             | . 5 |
| 5.  | Въвеждане на служител                      | . 6 |
| 6.  | Създаване на маршрут                       | . 8 |
| 7.  | Създаване на пътен лист                    | . 9 |
| 8.  | Настройки на програмата                    | 10  |
| 9.  | Календар пътни листа                       | 11  |
| 10. | Справки                                    | 13  |

# 1. Какво представлява програмата "Пътен Лист"

**Пътен лист - Фючър Стандарт** е уеб-базирана програма за генериране на пътни листове и управление на фактури за горива. Програмата позволява по елегантен начин създаването и отпечатването на пътни листа. Закупуването на кочани с пътни листове, загубата на създаден пътен лист, липсата на подредба на фактурите за горива към пътните листове вече е в историята!

### Основни функционалности на програмата:

Създаване на пътни листове от предварително въведени фактури за гориво, маршрути и автомобил;
Копиране на съществуващ пътен лист;
Генериране на множество пътни листа от въведени фактури за гориво;

Импорт на фактури за гориво от CSV или Excel-файл;

Експорт на множество пътни лист към PDF;

- Експорт на данни към Excel;
- Различни необходими справки;

Експорт на справки към Excel или PDF;

#### 2. Преглед на началната страницата

След като сте успели да се регистрирате успешно началната страница на "Пътен Лист" има следния вид:

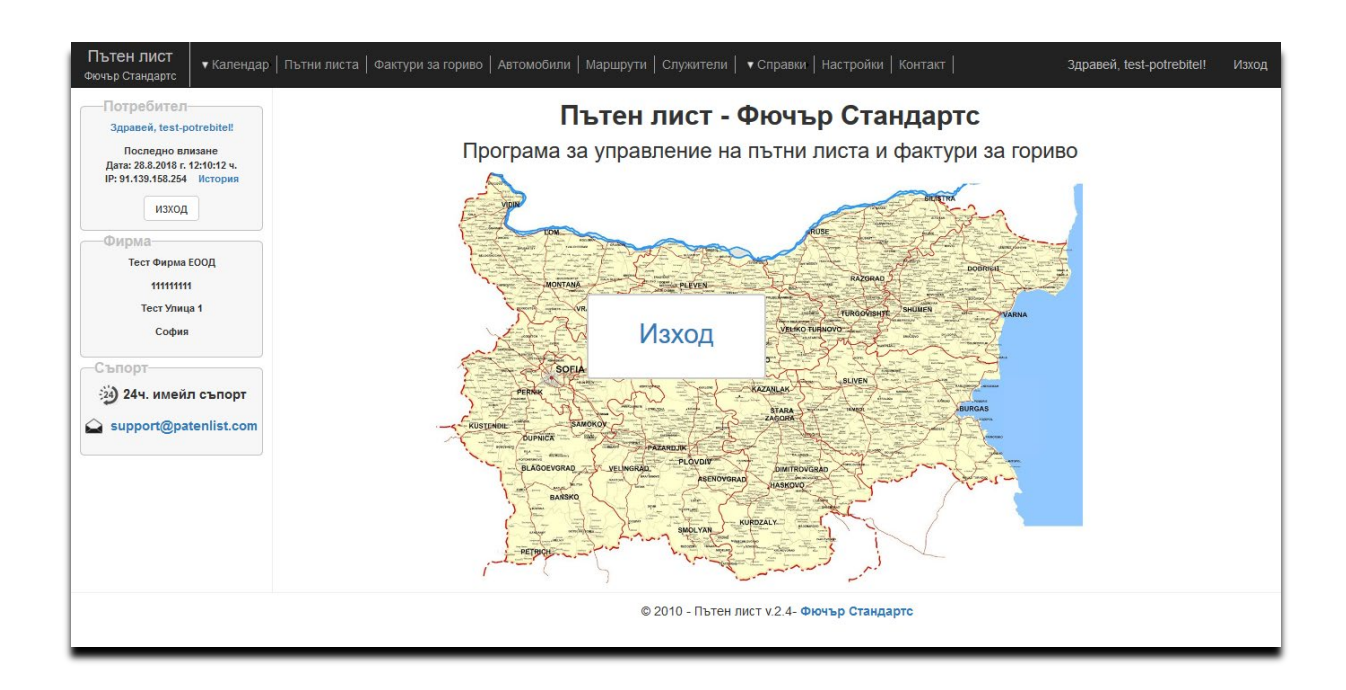

В ляво сивият панел съдържа Вашата потребителска информация: дата и час на последното Ви влизане в програмата, име на съответната фирма, ЕИК, адресна регистрация и имейл на съпорта. Падащото меню включва активни полета: *-Календар;* 

-Пътни листа;

-Фактури за гориво;

-Автомобили;

- -Маршрути;
- -Служители;
- -Справки;
- -Настройки;
- -Контакт.

В следващите точки ще се запознаем по-подробно с всяка една опция от главното меню.

# 3. Въвеждане на автомобил

За да въведете Вашите автомобили е необходимо от падащото меню да изберете опцията Въвеждане на автомобил, като полетата, отбелязани със \*, са задължителни за попълване.

| Здравей, test-potrebite!!<br>Последно влизане<br>Дата: 28.8.2018 г. 13:11:58 ч. | Правл | ение на автомобили     | ИЦИ       |              |                                               |                                  |                        |          |         |       |
|---------------------------------------------------------------------------------|-------|------------------------|-----------|--------------|-----------------------------------------------|----------------------------------|------------------------|----------|---------|-------|
| изход                                                                           | PE    | г.ле автомобил подин.  | А БРМЕСТА |              | ЛЯТО ЛЯТО ЗИМА<br>ИВО ГРАЛСКО ИЗЯЗНИТР ГРАЛСК | зима<br>Разходичас<br>го извънгр | АКТУАЛЕН<br>ИИПОМЕТРАЖ |          | АКТИВЕН | 11.11 |
| -Фирма-                                                                         | 1     |                        | бил       |              |                                               | l                                | 00,0 км.               | 45,00 л. |         | 盲     |
| 11111111                                                                        | 1 (   |                        |           |              | Гориво *:                                     | Лизеп                            | 30,0 км.               | 27,00 л. |         | T     |
| Тест Улица 1                                                                    | 1     | Марка автомобил *:     |           |              | Модел автомобил *:                            | August +                         | 91,0 км.               | 51,43 л. |         | Ŧ     |
| София                                                                           |       | Година производство:   |           |              | Брой места:                                   |                                  |                        |          |         |       |
|                                                                                 |       | Разход лято-градско *: | л.        | <b>(i</b> )  | Разход лято-извънградско *:                   | л. (                             |                        |          |         |       |
| 24) 24ч. имейл съпорт                                                           |       | Разход зима-градско *: | л.        | <b>(i)</b>   | Разход зима-извънградско *:                   | л. 🚺                             |                        |          |         |       |
| support@patenlist.com                                                           |       | Разход на час:         | л.        | ( <b>i</b> ) |                                               |                                  |                        |          |         |       |
| support@patermst.com                                                            |       | Актуален километраж *: | км.       | <b>(i</b> )  | Налично гориво *:                             | л. (ј                            |                        |          |         |       |
|                                                                                 |       | Забележка:             |           |              |                                               |                                  |                        |          |         |       |
|                                                                                 |       |                        |           | I            | 🖹 Запази                                      | 🗙 Затвори                        |                        |          |         |       |
|                                                                                 |       |                        |           |              |                                               |                                  | -0_                    |          |         |       |
|                                                                                 |       |                        |           |              |                                               |                                  |                        |          |         |       |

Изписвате регистрационния номер, модел и марка на превозното средство, както и съответното гориво. По желание годината на производство и броят на местата. Задължителните полета **Разход лято-градско** и **Разход зима-градско** дават информация за разхода на гориво в градски условия съответно в литри през летен и зимен сезон. Съответно имаме и полета за зимен и летен разход, но при извънградски условия. Необходимо е да запишете и актуалното състояние на километража на автомобила в програмата, както и наличното гориво съответно в литри. След като е попълнена нужната информация избирате **Запази**.

| Instant       Instant                                                                                                    | IP: 91.139.158.254 История <b>т</b> Р |                                          |           |      |     |                             |                    |         |            |  | 5  |
|----------------------------------------------------------------------------------------------------|---------------------------------------|------------------------------------------|-----------|------|-----|-----------------------------|--------------------|---------|------------|--|----|
| Тест Фирма £00Д<br>1111111<br>Тест Улица 1<br>София<br>София<br>2 София<br>2 София<br>2 София<br>2 София<br>2 София<br>2 София<br>2 София<br>2 София<br>2 София<br>2 София<br>2 София<br>2 София<br>2 София<br>2 София<br>2 София<br>2 София<br>2 София<br>2 Собит<br>2 Собит<br>2                                                                                                    | Фирма                                 |                                          |           |      |     |                             |                    |         |            |  |    |
| инини         Садина         Регистр. № *:         С1234СА         Гориво *:         Бенлин-Автогаз            София         София         Марка автомобил *:         Ми         Модел автомобил *:         Golf                                                                                                    | Тест Фирма ЕООД                       | -Въвеждане на нов ав                     | зтомобил- |      |     |                             |                    | 00,0 km | . 45,00 л. |  | -  |
| Тест Улица 1<br>София София Со                                                                                                    | 11111111                              | ОРегистр.№ *:                            | C1234CA   |      |     | Гориво *:                   | Бензин-Автогаз 🔹 🔻 | 30,0 KM | . 27,00 л. |  |    |
| София<br>София<br>С | Тест Улица 1 🧨                        | Марка автомобил *:                       | WV        |      |     | Модел автомобил *:          | Golf               | 91,0 км | . 51,43 л. |  | Π. |
| Съпорт         Разход лято-градско *:         10,00         л.         і         Разход лято-градско *:         8,00         л.         і           24ч. имейл съпорт         Разход зима-градско *:         11,00         л.         i         Разход зима-язвънградско *:         9,00         л.         i           Pasxog на час:         л.         i         Разход зима-язвънградско *:         9,00         л.         i           Akryaneн километраж *:         120 030,0         км.         i         Налично гориво *:         27,00         л.         i           Забележка:                                                                                                    | София                                 | Година производство:                     | 2010      | 1    |     | Брой места:                 | 5                  |         |            |  |    |
| 24ч. имейл съпорт       Разход зима-градско *:       11,0, п. ()       Разход зима-извънградско *:       9,00, п. ()         support@patenlist.com       Разход на час:       п. ()       1         Актуален километраж *:       120 030,0       км. ()       Налично гориво *:       27,00       л. ()         Забележка:                                                                                                    |                                       | Разход лято-градско *:                   | 10,00     | л.   | (i) | Разход лято-извънградско *: | 8,00 л. (ј)        |         |            |  |    |
| Pasxoд на час:<br>Актуален километраж *: 120 030,0 км. () Налично гориво *: 27,00 л. ()<br>Забележка:<br>Запази Хатеори                                                                                                    | 244 HILONE OF BODT                    | Разход зима-градско *:                   | 11,00     | л. ( | (i) | Разход зима-извънградско *: | 9,00 л. ()         |         |            |  |    |
| Akryaлен километраж *: 120 030,0 км. () Налично гориво *: 27,00 л. ()<br>Забележка:                                                                                                    | 244. именя свноря                     | Разход на час:<br>Актуален километраж *: |           | л.   | (i) |                             | 27,00 n. (j)       |         |            |  |    |
| Забележка:                                                                                                    | support@patenlist.com                 |                                          | 120 030,0 | км.  | i   | Налично гориво *:           |                    |         |            |  |    |
| 🗎 Запази 🗶 Затвори                                                                                                    |                                       | Забележка:                               |           |      |     |                             |                    |         |            |  |    |
|                                                                                                    |                                       | 🗎 Запази 🗮 Затвори                       |           |      |     |                             |                    |         |            |  |    |

След като сте въвели всички автомобили чрез бутона **+Нов автомобил**, системата позволява тяхното редактиране и актуализация, посредством символа **Молив**, в началото на всеки ред. На края на реда има и опция за триене на информацията за превозното средство. При погрешно изтриване на дадено возило чрез бутона **+Нов автомобил** може отново да се регистрира превозното средство.

В горния десен ъгъл има опция за експортване на таблицата като Excel.

| Пътен лист<br>Фючър Стандартс Календар                                           | о   Пътни лист | га   Фактури                | за гориво   Автом  | обили  | Маршру   | ти   Служители | ▼ Cnpa          | авки   На         | стройки         | Контакт         |            | 34                     | цравей, te        | st-potret    | itel! | Изход |
|----------------------------------------------------------------------------------|----------------|-----------------------------|--------------------|--------|----------|----------------|-----------------|-------------------|-----------------|-----------------|------------|------------------------|-------------------|--------------|-------|-------|
| Потребител-<br>Здравей, test-potrebite!!                                         | Управ          | зление                      | е на автог         | иоб    | или      |                |                 |                   |                 |                 |            |                        |                   |              |       |       |
| Последно влизане<br>Дата: 28.8.2018 г. 13:11:58 ч.<br>IP: 91.139.158.254 История | B'             | ъведени авт<br>Нов автомоби | гомобили<br>л      |        |          |                |                 |                   |                 |                 |            |                        |                   |              |       |       |
| ИЗХОД                                                                            |                | PEF.N <sup>p</sup>          | АВТОМОБИЛ          | година | БР.МЕСТА | ГОРИВО         | лято<br>градско | лято<br>Извънгр   | ЗИМА<br>ГРАДСКО | ЗИМА<br>ИЗВЪНГР | РАЗХОД/ЧАС | АКТУАЛЕН<br>КИЛОМЕТРАЖ | НАЛИЧНО<br>ГОРИВО | АКТИВЕН      |       |       |
| Фирма                                                                            | 1              | CA7777CA                    | Ford - Mustang 3.7 | 2005   | 2        | Бензин         | 18,00 л.        | 12,00 л.          | 20,00 л.        | 14,00 л.        |            | 140000,0 км.           | 45,00 л.          | $\checkmark$ | Ť.    |       |
| 11111111                                                                         | 1              | C1234CA                     | WV - Golf          | 2010   | 5        | Бензин-Автогаз | 10,00 л.        | 8,00 л.           | 11,00 л.        | 9,00 л.         |            | 120030,0 км.           | 27,00 л.          |              | Ť     |       |
| Тест Улица 1                                                                     | 1              | OB7878OB                    | Рено - Колеос      | 2007   | 5        | Дизел          | 9,00 л.         | 7,00 л.           | 10,00 л.        | 8,00 л.         |            | 150091,0 км.           | 51,43 л.          | $\checkmark$ | Ť.    |       |
| София                                                                            |                |                             |                    |        |          |                |                 |                   |                 |                 |            |                        |                   |              |       |       |
| Съпорт-                                                                          |                |                             |                    |        |          |                |                 |                   |                 |                 |            |                        |                   |              |       |       |
| 🖄 24ч. имейл съпорт                                                              |                |                             |                    |        |          |                |                 |                   |                 |                 |            |                        |                   |              |       |       |
| ▲ support@patenlist.com                                                          |                |                             |                    |        |          |                |                 |                   |                 |                 |            |                        |                   |              |       |       |
|                                                                                  |                |                             |                    |        |          | © 2010 - Пъте  | н лист v.2      | 2.4- <b>Фюч</b> т | ьр Станд        | артс            |            |                        |                   |              |       |       |
|                                                                                  |                |                             |                    |        |          |                |                 |                   |                 |                 |            |                        |                   |              |       |       |
|                                                                                  |                |                             |                    |        |          |                |                 |                   |                 |                 |            |                        |                   |              |       |       |
|                                                                                  |                |                             |                    |        |          |                |                 |                   |                 |                 |            |                        |                   |              |       |       |
|                                                                                  |                |                             |                    |        |          |                |                 |                   |                 |                 |            |                        |                   |              |       |       |
|                                                                                  |                |                             |                    |        |          |                |                 |                   |                 |                 |            |                        |                   |              |       |       |

#### 4. Въвеждане на фактура за гориво

От Основното меню избирате опцията **Фактури за гориво**. В полето **Автомобил** в падащото меню са всички налични автомобили, които сте регистрирали. Необходимо е само да изберете модела, за който ще регистрирате фактура. Веднъж избран, в светло сиво се появява информацията, която вече сте попълнили за съответния модел, пример Форд Мустанг, Регистрационен номер, Бензин. Задължителни полета тук са **Тип гориво, литри, стойност** и **дата на фактурата**. Номер и град на издаване са по желание. След като сте попълнили нужната информация отново давате **Запази**.

| Пътен лист<br>Фючър Стандартс Календар             | р   Пътни листа   Фактури за гориво   Автомобили   Маршрути   Служители   🔹 Справки   Настройки   Контакт   Здравей, test-potrebite!! Изхо |
|----------------------------------------------------|----------------------------------------------------------------------------------------------------|
| Потребител-<br>Здравей, test-potrebitel!           | Управление на фактури за гориво                                                                                                    |
| Последно влизане<br>Пата: 28.8.2018 г. 13:11:58 ч. |                                                                                                    |
| IP: 91.139.158.254 История                         | Филтър автомобил Всички автомобили • От град: Всички • Приключена: Всички •                                                                |
| изход                                              | 🕂 Нова фактура 📓 Импорт фактури                                                                                                    |
|                                                    | ID ОГДИТА АВТОМОБИЛ ТНИТОРИВО. ЛИТРИ СТОЙНОСТ ЦЕНКИ, ФАСТУКИИ ОГТРАД ВЪЕДЕНА НА. ПРИХЛОЧ.                                                  |
| Тест Фирма ЕООД                                    | 🖍 2 ЛОВЕЧ 28.08.18 13.224. 🖂                                                                                                    |
| 11111111                                           | <ul> <li>Въвеждане на нова фактура</li> <li>28.08.18 12:19ч.</li> </ul>                                                                    |
| Гест Улица 1                                       | Автомобил *: Ford Mustang 3.7 - СА7777СА (Бензин) 🔻                                                                                        |
| софия                                              | Тип гориво *: Бензин 💌                                                                                                    |
|                                                    | Литри по фактура *: п. Стойност на фактура *: Л8.                                                                                          |
| 24 24ч. имейл съпорт                               | Дата на фактура *: 🔟 Номер на фактура:                                                                                                    |
| 🔒 support@patenlist.com                            | Издадена в град:                                                                                                    |
|                                                    | Забележка:                                                                                                    |
|                                                    | тс                                                                                                    |
|                                                    | 🗖 Запази                                                                                                    |
|                                                    |                                                                                                    |
|                                                    |                                                                                                    |
|                                                    |                                                                                                    |
|                                                    |                                                                                                    |

След като въведете всички фактури програмата позволява тяхното управление. Може да филтрирате по автомобил, град, дали да се показват всички фактури, или само приключените/неприключените. Както се вижда на снимката долу автоматично се сумират литрите и паричната им равностойност. Отново имате опция за **експортване в Excel**.

| ipa | яВì | ıeı   | ние на     | а фактури за           | гориво     | )            |                |          |           |         |                  |          |
|-----|-----|-------|------------|------------------------|------------|--------------|----------------|----------|-----------|---------|------------------|----------|
|     | -Въ | веде  | ени факту  | ри                     |            |              |                |          |           |         |                  |          |
|     | Фил | тър а | автомобил: | Всички автомобили      |            | т ОТ г       | рад: Всички    |          |           | v N     | Іриключена: Вс   | ички 🔻   |
|     | +   | Нова  | фактура    | 🔊 Импорт фактури       |            |              |                |          |           |         |                  | ×        |
|     |     | ID    | ОТ ДАТА    | АВТОМОБИЛ              | ТИП ГОРИВО | ЛИТРИ        | стойност       | ЦЕНА/Л.  | ΦΑΚΤΥΡΑ № | ОТ ГРАД | ВЪВЕДЕНА НА      | ПРИКЛЮЧ. |
|     | /   | 2     | 03.08.2018 | Рено Колеос - ОВ7878ОВ | Дизел      | 25,00 л.     | 60,00 лв.      | 2,40 лв. |           | ЛОВЕЧ   | 1 28.08.18 13:22 | ч. 🗹     |
|     | P   | 1     | 01.08.2018 | WV Golf - C1234CA      | Бензин     | 20,00 л.     | 45,00 лв.      | 2,25 лв. |           |         | 28.08.18 12:19   | ч. 🗹     |
|     |     |       |            |                        |            | Общо:45,00л. | Общо:105,00лв. |          |           |         |                  |          |
|     |     |       |            |                        |            |              |                |          |           |         |                  |          |

#### 5. Въвеждане на служител

Въвеждането и управлението на служителите и отделите става чрез опцията Служители в главното меню. За добавяне на нов отдел и служител се използва опцията **+ Нов отдел/Нов служител**.

| +   | Нов отдел       |            |         |               |                 |            |    |
|-----|-----------------|------------|---------|---------------|-----------------|------------|----|
|     | отдел           |            | ЗA      | БЕЛЕЖКА       | брой служ       | КИТЕЛИ     |    |
| 1   | Маркетинг       |            |         |               | 2               |            |    |
| 1   | Сервиз          |            |         |               | 0               |            | Ŵ  |
|     | Финансов        |            |         |               | 1               |            |    |
| P   | Човешки ресурси | 1          |         |               | 1               |            |    |
| -Bc | ички служители  |            |         |               |                 |            | _  |
| +   | Нов служител    |            |         |               |                 |            | ×  |
|     | СЛУЖИТЕЛ        | ЕГН/КОД    | ТЕЛЕФОН | длъжност      | отдел           | ПОТРЕБИТЕЛ |    |
| P   | test-potrebitel |            |         | Администратор |                 | Дa         | Ū. |
| N   | Ангел Ангелов   | 7979797979 |         | Служител      | Човешки ресурси | He         | Ŵ  |
| 1   | Георги Георгиев | 75757575   |         | Ръководител   | Маркетинг       | He         | Ŵ  |
| P   | Ивайло Ивайлов  | 8383838383 |         | Управител     | Финансов        | He         | Ŵ  |
| P   | Иван Иванов     | 7474747474 |         | Търговец      | Маркетинг       | He         | Ŵ  |
|     |                 |            |         |               |                 |            |    |

За добавяне на нов отдел е необходимо да запишете в полето **Отдел** съответното име и да натиснете символа **Дискета**, за да запаметите, както е показано по-долу.

| –Всички отдели във фир | мата      |                |            |
|------------------------|-----------|----------------|------------|
| 🕂 Нов отдел            |           |                |            |
| отдел                  | ЗАБЕЛЕЖКА | БРОЙ СЛУЖИТЕЛИ |            |
| Отдел:                 |           |                |            |
| Забележка:             |           |                |            |
|                        |           |                |            |
| 🖍 Маркетинг            |           | 2              |            |
| 🖋 Сервиз               |           | 0              | <u>III</u> |
| 🖍 Финансов             |           | 1              |            |
| Човешки ресурси        |           | 1              |            |
|                        |           |                |            |

За да въведете информация за нов служител е необходимо да изберете **+Нов служител**. Задължително е Име на служителя; ЕГН/КОД, Телефон за връзка, длъжност и отдел са опции, като Отделът разполага с падащо меню със съответните по-рано въведени звена. Когато сте готови избирате **Запази**.

|             |                |        | O (Hell      | HOTEDHEN |     |
|-------------|----------------|--------|--------------|----------|-----|
| t           |                |        |              |          | Ξ.  |
|             |                |        |              | <u>_</u> | Ť   |
| Спочитор: * | на нов служите | 11     |              |          | Ť   |
| ЕГН/КОЛ     |                |        |              |          | -   |
| Тапафон:    |                |        |              |          |     |
| l Tenewon.  |                | 0      | 4.5          |          | 111 |
| длъжност:   |                | Отдел: | изоери отоел |          |     |

След като сте въвели всички служители по съответните отдели програмата отново позволява Редактиране/Актуализация на съответния служител, както и да бъде изтрит. В горния десен ъгъл отново се намира опцията за експортване в Excel.

| + | Нов служител    |            |         |               |                 |            | × |
|---|-----------------|------------|---------|---------------|-----------------|------------|---|
|   | СЛУЖИТЕЛ        | егн/код    | ТЕЛЕФОН | длъжност      | отдел           | ПОТРЕБИТЕЛ |   |
| / | test-potrebitel |            |         | Администратор |                 | Да         | 1 |
| / | Ангел Ангелов   | 7979797979 |         | Служител      | Човешки ресурси | He         | 1 |
| 1 | Георги Георгиев | 75757575   |         | Ръководител   | Маркетинг       | He         | 1 |
| 1 | Ивайло Ивайлов  | 8383838383 |         | Управител     | Финансов        | He         | 1 |
| 1 | Иван Иванов     | 7474747474 |         | Търговец      | Маркетинг       | He         | 1 |

#### 6. Създаване на маршрут

За да въведете маршрут от **Главното меню** избирате съответно опцията **Маршрут**. Добавянето на нов маршрут става отново от **+ полето**.

|     | чшрут           |            |        |            | ГРАДСКО      |  |
|-----|-----------------|------------|--------|------------|--------------|--|
| 1   |                 |            |        | ×          | . 10,00 км.  |  |
| • • | —Въвеждане н    | а нов марц | рут    |            | и. 20,00 км. |  |
| •   | Начална точка * | ловеч      |        |            | . 30,00 км.  |  |
|     | През точка:     | СЕВЛИЕВО   |        |            |              |  |
|     | Крайна точка:   | ВЕЛИКО Т   | PHOBO  |            |              |  |
|     | Общо пробег *:  | 91,00      | км. () |            |              |  |
|     | Градско *:      | 10,00      | км. () |            |              |  |
|     | Забележка:      |            |        | <u>(</u> ) |              |  |
|     |                 |            |        |            |              |  |
|     |                 |            |        | × -        |              |  |

От падащото меню избирате съответно град за начална, междинна (ако е необходимо) и крайна точка. Вписвате целия пробег (в км.) за този маршрут и каква част от него е в градски условия. По този начин системата сама ще изчисли разходите за градско и извънградско. След като сте въвели всички маршрути, както и в горните случаи, можете да редактирате/актуализирате/триете съответния ред, който има нужда от промяна или вече не Ви е нужен. Отново в горен десен ъгъл програмата позволява **експортване в Excel**.

| —Всички  | аршрути                       |            |           |     |
|----------|-------------------------------|------------|-----------|-----|
| + Нов ма | мирут Филтър град:            | Q          |           | X   |
| МАРШ     | п                             | ПРОБЕГ     | ГРАДСКО   |     |
| 🖍 лов    | Ч - СЕВЛИЕВО - ВЕЛИКО ТЪРНОВО | 91,00 км.  | 10,00 км. | ŤĒ. |
| 🖍 СОФ    | ІЯ - ПАЗАРДЖИК - ПЛОВДИВ      | 185,00 км. | 20,00 км. | Ť   |
| 🖍 COΦ    | ІЯ - СОФИЯ                    | 30,00 км.  | 30,00 км. | Ť.  |
|          |                               |            |           |     |

#### 7. Създаване на пътен лист

За да впишете нов пътен лист е необходимо от Главното меню да изберете опцията Пътни Листа. Избирате полето +Нов пътен лист. Задължителни за попълване са Автомобил, Водач и Дата. В падащото меню са налични всички превозни средства и служители, които вече сте въвели по-рано. Избирате съответните, свързани с конкретния пътен лист, който искате да впишете.

|                                               | Пътен лист №: 2 і за дата*: 3.8.2018 г.                                |                  |
|-----------------------------------------------|------------------------------------------------------------------------|------------------|
| —Основни данни—                               |                                                                        |                  |
| Автомобил *:                                  | Рено Колеос - ОВ7878ОВ 🔹 🧻                                             |                  |
| Водач *:                                      | Ангел Ангелов • Начален час: 10:00 ч. • Краен час: 12:00 ч. •          |                  |
| Придружители:                                 |                                                                        |                  |
| Забележка:                                    |                                                                        |                  |
| актури за гориво   Авто<br>—— допълнителни да | мобили   Маршрути   Служители   🔻 Справки   Настройки   Контакт   Здра | авей, test-potre |
| —Маршрути——                                   |                                                                        |                  |
| 91 км - ЛОВЕЧ -                               | СЕВЛИЕВО - ВЕЛИКО ТЪРНОВО 🔹 🖡 Добави ма                                | аршрута          |
| МАРШРУТ                                       | ОБЩО ПРОБЕГ ГРАДСКО ТРЪГВАНЕ ПРИСТИГАНЕ ПОЛЗВАНЕ                       |                  |
| Няма въведени маршру                          | ти                                                                     |                  |
| Престой: 🕓 🕓                                  | і Разходна норма: л./ч. Разход престой: л.                             |                  |
| —Данни километрах                             | K                                                                      |                  |
| Начален километраж: 1                         | 150.091,0 км. () Краен километраж: км. Изминат пробег: км. Градско:    |                  |
| —Данни гориво—                                |                                                                        |                  |
| Наличност: 51,43 л.                           | (і) Доливано: л. (і) Всичко: 51,43 л. (і) Разход градско: 9,00         | ) л.             |
| Разход: л.                                    | (i) Остатък: л. (i) Долято масло: л. (i) Разход извънград.: 7,00       | 0 л.             |
| —Разрешил—                                    |                                                                        |                  |
| Разрешил излизането                           | *: Служител 🔻                                                          |                  |
| Приел и проверил *:                           | Служител ▼ Дата *: 3.8.2018 г. 🗎                                       |                  |
|                                               | В Запази                                                               | Затвори          |
|                                               | © 2010 - Пътен лист v.2.4- Фючър Стандартс                             |                  |

След като сте избрали съответния Водач и Автомобил системата автоматично попълва маршрута, по който е вписан водачът, както и маршрута, който е отбелязан по-рано за съответното превозно средство. Вписани са също началният километраж, наличното гориво и разходът в градски и извънградски условия. Системата разполага с полета за допълнителна информация: дали е долято масло, гориво и т.н. Те се попълват ръчно при необходимост или автоматично, ако има въведена фактура за разход за масло/гориво. В полето **Престой** се попълват часовете за престой. Според разходната норма "**Разход на** час" се изчислява изразходваното гориво. Ползва се само ако е въведена разходна норма на съответния автомобил!

Полетата **Разрешил излизането** и **Приел и проверил** са задължителни. От падащото меню избирате имената на съответните служители, извършили дейността. Избирате датата от календара и щом сте попълнили всичко натискате **Запази**.

#### Управление на пътните листа

|   |      |       | Φ          | илтър автом | иобил: Всички автомобил | И              |             | • Водач:     | Всички водачи   |         |         | •                |          |
|---|------|-------|------------|-------------|-------------------------|----------------|-------------|--------------|-----------------|---------|---------|------------------|----------|
| t | Нові | пътен | лист       | Експорт в Р | PDF                     |                |             |              |                 |         |         |                  |          |
|   |      |       | ПЪТ.ЛИСТ № | ЗА ДАТА     | АВТОМОБИЛ               | ПРОБЕГ         | РАЗХОД      | доливано     | водач           | от      | до      | СЪЗДАДЕН НА      |          |
| 1 | ۲    | ß     | 1          | 03.08.2018  | Рено Колеос - ОВ7878ОЕ  | 3 91 км.       | 6,57 л.     | 25,00 л.     | Ангел Ангелов   | 12:00ч. | 14:00ч. | 28.08.18 13:25ч. | <b>i</b> |
| P | ₿    | Ð     | 1          | 01.08.2018  | WV Golf - C1234CA       | 30 км.         | 3,00 л.     | 20,00 л.     | Георги Георгиев |         |         | 28.08.18 12:30ч. | <b>i</b> |
|   |      |       |            |             |                         | Общо:121,00км. | Общо:9,57л. | Общо:45,00л. |                 |         |         |                  |          |

Управлението на вече въведените пътни листа става много лесно. Системата позволява филтриране на информацията за конкретни автомобили и водачи. Също така автоматично изчислява общия им пробег, както и разхода им за гориво. Ако са нужни редакции и актуализация отново ползвате символа **Молив** в началото на реда на всеки пътен лист. Налични опции са отпечатване на Пътния лист, Копиране, Експорт в PDF и Excel. В полето за информация е вписано наличното гориво в резервоара в началото и края на маршрута, началният и краен километраж на автомобила, както и самият маршрут.

## 8. Настройки на програмата

За да промените настройките на програмата както и данните за фирмата е необходимо от Главното Меню да изберете полето Настройки. Автоматично за начало на летния сезон е въведена датата 01.04., а за начало на зимния- 01.10. В полето Начален номер на пътния лист се определя от кой номер да започват пътните листа. При създаването на нов пътен лист се ползва кратката версия на програмата. Номерът на пътния лист е последователен и не е свързан с автомобила. В полетата Данни за фирма се попълват нужните редакции и актуализации. След като сте попълнили нужната информация отново давате Запази.

| Настройки на програмата |                                                         |
|-------------------------|---------------------------------------------------------|
| Настрої                 | ЙКИ                                                     |
| Начало л<br>сезон *:    | етен 01.04 <b>Край летен</b> 01.10 <b>Ш</b>             |
| Начален н<br>Кратка веј | омер на пътен лист: 1 (i)<br>осия на пътния лист: 🗹 (i) |
| Последова               | ателен номер пътни листа: 🔲 ϳ                           |
| Данни ф                 | рирма-                                                  |
| ЕИК:                    | 111111111                                               |
| Фирма*:                 | Тест Фирма ЕООД                                         |
| Адрес*:                 | Тест Улица 1                                            |
| Град*:                  | София                                                   |
| мол*:                   | Тест Тестер                                             |
| Email*:                 | krason4e@gmail.com                                      |
| Телефон:                |                                                         |
|                         | 🗎 Запази                                                |
| Парола                  |                                                         |
| Промяна н               | на парола: Промени                                      |

В **Настройки** програмата позволява смяна на паролата. За целта избирате **Промени**, въвеждате настоящата парола, изписвате новата, потвърждавате я и сте готови.

| Промяна на парола |                          |  |
|-------------------|--------------------------|--|
|                   | Промяна на парола        |  |
|                   | Настояща парола*:        |  |
|                   | Нова парола*:            |  |
|                   | Потвърди новата парола*: |  |
|                   | Промени парола           |  |

#### 9. Календар пътни листа

След като от Главното Меню изберете Календар, имате опцията да видите Календар автомобили и Календар водачи. В Календар автомобили може да филтрирате само информация за конкретно превозно средство или за всички автомобили, извършвали превози за съответния период. Както се вижда подолу на примера Рено Колеос е пътувал на 03.08, пробег 91км., а VW Golf- на 01.08. и е изминал 30км., според зададения по-рано негов маршрут.

| Календа          | р автомоби               | ли                      |                        |                               |                 |                       |
|------------------|--------------------------|-------------------------|------------------------|-------------------------------|-----------------|-----------------------|
|                  |                          | Филтър автомобили:      | Всички автомобили      | v                             |                 |                       |
| ∢ ▶ Днес ▼       | Авг, 2018                |                         |                        |                               | Дневен календар | Месечен календар      |
| пон              | ВТ                       | ср                      | четв                   | пет                           | съб             | нед                   |
| 30               | 31                       | 01 авг                  | 2                      | 3                             | 4               | 5                     |
|                  |                          | C1234CA-WV Golf 30км.   |                        | ОВ7878ОВ-Рено Колеос<br>91км. |                 |                       |
| 6                | 7                        | 8                       | 9                      | 10                            | 11              | 12                    |
|                  |                          |                         |                        |                               |                 |                       |
| 13               | 14                       | 15                      | 16                     | 17                            | 18              | 19                    |
| ]ътни листа   Фа | актури за гориво   Автом | юбили   Маршрути   Служ | ители   🔻 Справки   На | астройки   Контакт            | Здравеі         | й, test-potrebitel! И |
|                  |                          |                         |                        |                               |                 |                       |
| 20               | 21                       | 22                      | 23                     | 24                            | 25              | 26                    |
|                  |                          |                         |                        |                               |                 |                       |
| 27               | 28                       | 29                      | 30                     | 31                            | 01 септ         | 2                     |
|                  |                          |                         |                        |                               |                 |                       |
|                  |                          |                         |                        |                               |                 |                       |
|                  |                          |                         |                        |                               |                 |                       |

Календарът на програмата позволява избиране на предходни периоди.

Ако искате да видите Календара на водачите избирате от Главното Меню Календар подменюто **Календар водачи**. Тук имате опция да филтрирате по име на конкретен служител, или всички водачи за разглеждания период. Както се вижда по-долу, служителят Георги Георгиев е пътувал на 01.08 и е изминал 30км., а Ангел Ангелов на 03.08., пробег 91км. Отново можете да избирате промяна на разглеждания период, предходен месец и т.н.

| Календар с            | служители               |                         |                      |                       |                 |                         |
|-----------------------|-------------------------|-------------------------|----------------------|-----------------------|-----------------|-------------------------|
|                       |                         | Филтър служители: В     | сички служители      | •                     |                 |                         |
| ▲ ▶ Днес ▼ Аві        | г, 2018                 |                         |                      |                       | Дневен календар | Месечен календар        |
| пон                   | BT                      | ср                      | четв                 | пет                   | съб             | нед                     |
| 30                    | 31                      | 01 авг                  | 2                    | 3                     | 4               | 5                       |
|                       |                         | Георги Георгиев - 30км. |                      | Ангел Ангелов - 91км. |                 |                         |
|                       |                         |                         |                      |                       |                 |                         |
| 6                     | 7                       | 8                       | 9                    | 10                    | 11              | 12                      |
|                       |                         |                         |                      |                       |                 |                         |
|                       |                         |                         |                      |                       |                 |                         |
| 13                    | 14                      | 15                      | 16                   | 17                    | 18              | 19                      |
| Пътни листа   Фактури | и за гориво   Автомобил | и   Маршрути   Служи    | тели   ▼Справки   На | стройки   Контакт     | Здравей         | , test-potrebitel! Изхо |
|                       |                         |                         |                      |                       |                 |                         |
| 20                    | 21                      | 22                      | 23                   | 24                    | 25              | 26                      |
|                       |                         |                         |                      |                       |                 |                         |
|                       |                         |                         |                      |                       |                 |                         |
| 27                    | 28                      | 29                      | 30                   | 31                    | 01 септ         | 2                       |
|                       |                         |                         |                      |                       |                 |                         |
|                       |                         |                         |                      |                       |                 |                         |

## 10. Справки

Полето Справки позволява проследяване на Пътните Листа, Фактурите и Маршрутите.

| Пътни листа            |                   |            |          |          |                   |                |                   |                         |                |       |       |                |
|------------------------|-------------------|------------|----------|----------|-------------------|----------------|-------------------|-------------------------|----------------|-------|-------|----------------|
| Автомобил:             | Всички автомобили |            |          |          |                   | •              | Водач:            | н: Всички водачи        |                |       |       | •              |
| От дата:               |                   | iii [      | іо дата: |          | <b></b>           | Ползване:      |                   | Всички                  |                | •     |       |                |
|                        | Отдел:            | Всички отд | ели      | ٣        |                   | Дл             | ъжност:           | Всички                  |                | •     |       |                |
| 🗆 покажи маршрути      |                   |            |          |          | <b>Q</b> Покаж    | ки резу        | ултатите          |                         |                |       |       | ×              |
| ПЪТ.ЛИСТ № ЗА ДАТА     | ABTOMO            | БИЛ ПРОБЕГ | РАЗХОД   | доливано | НАЛИЧНО<br>ГОРИВО | ОСТАП<br>ГОРИВ | ък нач<br>30 кило | IАЛЕН КР<br>МЕТРАЖ КИЛО | РАЕН<br>МЕТРАЖ | водач | от до | СЪЗДАДЕН<br>НА |
| Няма въведени пътни ли | ста               |            |          |          |                   |                |                   |                         |                |       |       |                |
|                        |                   | ∑=км.      | ∑=л.     | ∑=л.     |                   |                |                   |                         |                |       |       | Общо:6         |

При Справка пътни листа от падащото меню избирате конкретен автомобил и водач, въвеждате периода, който Ви интересува, избирате дали да се покаже съответният маршрут и когато всичко е попълнено натискате полето Покажи резултатите.

| Сг | равк      | а път      | ни листа              |        |        |           |           |                   |                  |                      |            |                     |                 |         |         |                  |
|----|-----------|------------|-----------------------|--------|--------|-----------|-----------|-------------------|------------------|----------------------|------------|---------------------|-----------------|---------|---------|------------------|
|    | Тътни ли  | іста       |                       |        |        |           |           |                   |                  |                      |            |                     |                 |         |         |                  |
|    |           |            | Автомобил             | Всички | автом  | юбили     |           |                   | • Водач: І       |                      | Вси        | Всички водачи       |                 | •       |         |                  |
|    |           |            | От дата               |        |        | 📋 До,     | дата:     | :                 |                  | 🗎 Ползване:          |            | ічки                | •               |         |         |                  |
|    |           |            |                       | Отдел: | Всич   | ки отдели | 1         | •                 |                  | Длъжност:            | Вси        | ічки                | •               |         |         |                  |
|    | покажи и  | маршрути   |                       |        |        |           |           | O,                | Покажи           | резултатите          |            |                     |                 |         |         |                  |
| Г  | ЪТ.ЛИСТ № | ЗА ДАТА    | АВТОМОБИЛ             | ПРО    | БЕГ    | РАЗХОД    | доливано  | НАЛИЧНО<br>ГОРИВО | ОСТАТЬ<br>ГОРИВО | ж начал<br>р километ | ЕН<br>ГРАЖ | КРАЕН<br>КИЛОМЕТРАЖ | водач           | от      | до      | СЪЗДАДЕН НА      |
|    | 1         | 01.08.2018 | WV Golf - C1234CA     | 30     | км.    | 3,00 л.   | 20,00 л.  | 10,00 л.          | 27,00 រ          | п. 120000,           | 0 км.      | 120030,0 км.        | Георги Георгиев |         |         | 28.08.18 12:30ч. |
|    | 1         | 03.08.2018 | Рено Колеос - ОВ78780 | 3 91   | км.    | 6,57 л.   | 25,00 л.  | 33,00 л.          | 51,43 រ          | п. 150000,           | 0 км.      | 150091,0 км.        | Ангел Ангелов   | 12:00ч. | 14:00ч. | 28.08.18 13:25ч. |
|    |           |            |                       | ∑=121  | ,00км. | ∑=9,57л.  | ∑=45,00л. |                   |                  |                      |            |                     |                 |         |         | Общо:2бр.        |

Ако изберете да се покажат всички автомобили и водачи, които сте въвели, ще видите общата сума на пробега на всички водачи, общия разход, наличното гориво и остатъка, началния и крайния километраж за съответния автомобил. Тук системата позволява още филтриране по **Отдел** и **Длъжност**.

За Справка фактури избирате съответното подменю.

| праві | a  | факту        | ри                 |        |            |                 |                |                 |           |         |              |             |      |
|-------|----|--------------|--------------------|--------|------------|-----------------|----------------|-----------------|-----------|---------|--------------|-------------|------|
|       | —ф | актури       |                    |        |            |                 |                |                 |           |         |              |             |      |
|       | Фи | ілтър автомо | обил: Всички автом | обили  |            |                 | • От гра       | От град: Всички |           |         | •            |             |      |
|       |    | OT ,         | цата:              | Ē      | До дата:   | Ē               | Приключен      | а: Всичк        | и         | • Горив | о: Всичн     | ки 🔻        |      |
|       |    |              |                    |        |            | <b>Q</b> Покажи | резултатите    |                 |           | a<br>l  |              |             |      |
|       | ID | ОТ ДАТА      | АВТОМОБИЛ          |        | ТИП ГОРИВО | ЛИТРИ           | стойност       | ЦЕНА/Л.         | ΦΑΚΤΥΡΑ Ν | ОТ ГРАД | ПРИКЛЮЧ.     | въведена на |      |
|       | 2  | 03.08.2018   | Рено Колеос - ОВ7  | 7878OB | Дизел      | 25,00 л.        | 60,00 лв.      | 2,40 лв.        |           | ЛОВЕЧ   | $\checkmark$ | 28.08.18 13 | 224. |
|       | 1  | 01.08.2018   | WV Golf - C1234CA  | A      | Бензин     | 20,00 л.        | 45,00 лв.      | 2,25 лв.        |           |         | $\checkmark$ | 28.08.18 12 | 19ч. |
|       |    |              |                    |        |            | Общо:45,00л.    | Общо:105,00лв. |                 |           |         |              | Общо:2бр.   |      |

Отново от падащото меню програмата дава опция за избиране на конкретен автомобил, както и град. От филтъра можете да изберете какъв вид фактури да се покажат: приключени, неприключени или всички. Също така и вид на горивото. След като се покажат всички въведени фактури за конкретния период програмата автоматично изразходеното гориво в литри и паричната му стойност. Отново е възможно **експортването в Excel**.

За Справка маршрути е необходимо от главното меню Справка да изберете подменюто Справка маршрути.

| –Пътни лі  | иста       |                        |                                          |          |           |                   |                   |                       |                     |                 |         |         |                |
|------------|------------|------------------------|------------------------------------------|----------|-----------|-------------------|-------------------|-----------------------|---------------------|-----------------|---------|---------|----------------|
|            |            | Автомобил:             | Всички автомобили 🔻 Водач: Всички водачи |          |           |                   |                   |                       |                     | v               |         |         |                |
|            |            | От дата:               |                                          | 📋 До     | дата:     |                   | <u>п</u>          | олзване: Во           | сички               | v               |         |         |                |
|            |            |                        | Населен                                  | ю място  | :         |                   |                   |                       |                     |                 |         |         |                |
| 🗌 покажи   | маршрути   |                        |                                          |          |           | O, I              | Токажи ре         | зултатите             |                     |                 |         |         | ×              |
| ПЪТ.ЛИСТ № | ЗА ДАТА    | АВТОМОБИЛ              | ПРОБЕГ                                   | РАЗХОД   | доливано  | НАЛИЧНО<br>ГОРИВО | ОСТАТЪК<br>ГОРИВО | НАНАЛЕН<br>КИЛОМЕТРАЖ | КРАЕН<br>КИЛОМЕТРАЖ | водач           | от      | до      | СЪЗДАДЕН НА    |
| 1          | 01.08.2018 | WV Golf - C1234CA      | 30 км.                                   | 3,00 л.  | 20,00 л.  | 10,00 л.          | 27,00 л.          | 120000,0 км           | и. 120030,0 км.     | Георги Георгиев |         |         | 28.08.18 12:30 |
| 1          | 03.08.2018 | Рено Колеос - ОВ7878ОВ | 91 км.                                   | 6,57 л.  | 25,00 л.  | 33,00 л.          | 51,43 л.          | 150000,0 км           | и. 150091,0 км.     | Ангел Ангелов   | 12:00ч. | 14:00ч. | 28.08.18 13:25 |
|            |            |                        | Σ=121,00км.                              | ∑=9,57л. | Σ=45,00л. |                   |                   |                       |                     |                 |         |         | Общо:2бр.      |

Имате отново опция да изберем маршрутите на конкретен автомобил/водач или всички. В полето ползване може да изберете каква е била целта на пътуването: служебно, лично, охрана и т.н. Пробег, разход и доливано гориво се смятат автоматично от програмата. Изписани са началният и крайният километраж, както и наличното и останалото гориво на съответния водач за конкретния ползван автомобил.

|            | 1010        |                        | 2         | 6           |          |          |            |             |                |                 |         |         |                |
|------------|-------------|------------------------|-----------|-------------|----------|----------|------------|-------------|----------------|-----------------|---------|---------|----------------|
|            |             | Автомобил:             | Всички ав | гомобили    |          |          | •          | Водач: Всі  | ички водачи    |                 | •       |         |                |
|            |             | От дата:               |           | ា Дод       | ата:     | га:      |            | лзване: Вс  | ички           | •               |         |         |                |
|            |             |                        | Насел     | ено място:  |          |          |            |             |                |                 |         |         |                |
| 🛛 покажи і | маршрути    |                        |           |             |          | 0        | Покажи рез | ултатите    |                |                 |         |         | ×              |
|            |             |                        |           |             |          | НАЛИЧНО  | ОСТАТЪК    | НАНАЛЕН     | KPAEH          |                 |         |         |                |
| ПЪТ.ЛИСТ № | за дата     | АВТОМОБИЛ              | ПРОБЕГ    | РАЗХОД      | доливано | ГОРИВО   | ГОРИВО     | КИЛОМЕТРАЖ  | КИЛОМЕТРАЖ     | водач           | от      | до      | създаден на    |
| 1          | 01.08.2018  | WV Golf - C1234CA      | 30 км.    | 3,00 л.     | 20,00 л. | 10,00 л. | 27,00 л.   | 120000,0 км | . 120030,0 км. | Георги Георгиев |         |         | 28.08.18 12:30 |
|            | МАРШРУТ     |                        |           | ОБЩО ПРОБЕГ | ГРАДСКО  | ТРЪГВАНЕ | ПРИСТИГАНЕ | ПОЛЗВАНЕ    |                |                 |         |         |                |
|            | СОФИЯ - СОФ | ия                     |           | 30 км.      | 30 км.   |          |            | Служебно    |                |                 |         |         |                |
| 1          | 03.08.2018  | Рено Колеос - ОВ7878ОВ | 91 км.    | 6,57 л.     | 25,00 л. | 33,00 л. | 51,43 л.   | 150000,0 км | . 150091,0 км. | Ангел Ангелов   | 12:00ч. | 14:00ч. | 28.08.18 13:25 |
|            | МАРШРУТ     |                        |           | ОБЩО ПРОБЕГ | ГРАДСКО  | тръгване | ПРИСТИГАНЕ | ПОЛЗВАНЕ    |                |                 |         |         |                |
|            | ЛОВЕЧ - СЕВ | ЛИЕВО - ВЕЛИКО ТЪРНОВО |           | 91 км.      | 10 км.   |          |            | Служебно    |                |                 |         |         |                |

За да видите маршрутите е необходимо да отметнете прозорчето Покажи маршрут.

Както се вижда по-горе в примера, Георги Георгиев е пътувал служебно в София на 01.08., пробег 30км. градско, след доливане на резервоара и съответния разход системата автоматично изчислява остатъка гориво, както и крайния километраж на автомобила.

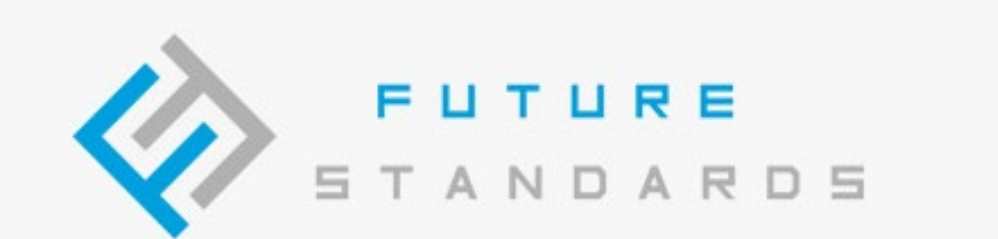

# Фючър Стандартс ЕООД ул. Руй планина 1, София 1407 имейл: info@future-standards.com www: www.future-standards.com 11 DAME an Ersta T LI MODEN N Mail Merorary ALLALIA and Otwinkipationer 24/10/4510/using THE PARTONNESS Break more call; th - bin shanna it barrarish flapence bismure and says America M Barbarat